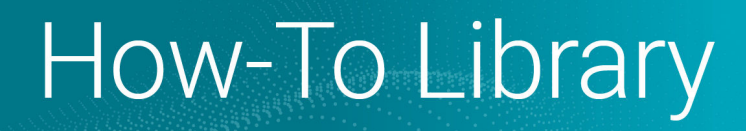

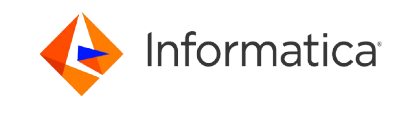

# Enable Customer Managed Keys for your Organization on Google Cloud

<sup>©</sup> Copyright Informatica LLC 2023, 2024. Informatica and the Informatica logo are trademarks or registered trademarks of Informatica LLC in the United States and many jurisdictions throughout the world. A current list of Informatica trademarks is available on the web at https://www.informatica.com/trademarks.html

## Abstract

This article explains how to create your own native master encryption key for Informatica Intelligent Cloud Services on Google Cloud. The master encryption key is used to encrypt your organization-specific encryption keys. The key that you create is controlled and maintained by you. You can use it to control and restrict access to your organization's data.

## **Supported Versions**

• Informatica Intelligent Cloud Services Februrary 2024

## **Table of Contents**

| Overview                                                                       | 2 |
|--------------------------------------------------------------------------------|---|
| Steps for creating and enabling a customer managed key                         | 3 |
| Step 1. Create a role in the Google Cloud console                              | 4 |
| Step 2. Create the Google Cloud KMS key ring and key                           | 4 |
| Step 3. Grant key access to Informatica's service account                      | 6 |
| Step 4. Enable customer managed keys in Informatica Intelligent Cloud Services | 6 |
| Frequently asked questions.                                                    | 7 |

## **Overview**

Informatica Intelligent Cloud Services protects your organization's sensitive data in the cloud using organizationspecific encryption keys that are generated and stored in the Informatica Intelligent Cloud Services key management service (KMS). To prevent malicious access, the keys are encrypted using a master key that is stored in the cloud provider's KMS. The master key is provisioned in Informatica's Google Cloud account and varies by POD.

If you prefer, you can create a customer managed key (CMK). When you create a CMK, you control access to it. However, you'll need to grant Informatica Intelligent Cloud Services access to the CMK so that it can encrypt and decrypt your organization's sensitive data.

Creating a CMK offers the following benefits:

- You can restrict and control any access to your data.
- You can restrict the decryption of your data in the event of a data breach.
- You create and hold the key material in your KMS. The key is never exposed to your cloud service provider.
- You maintain full control of the key throughout its lifecycle. You can revoke access or delete the key at any time.

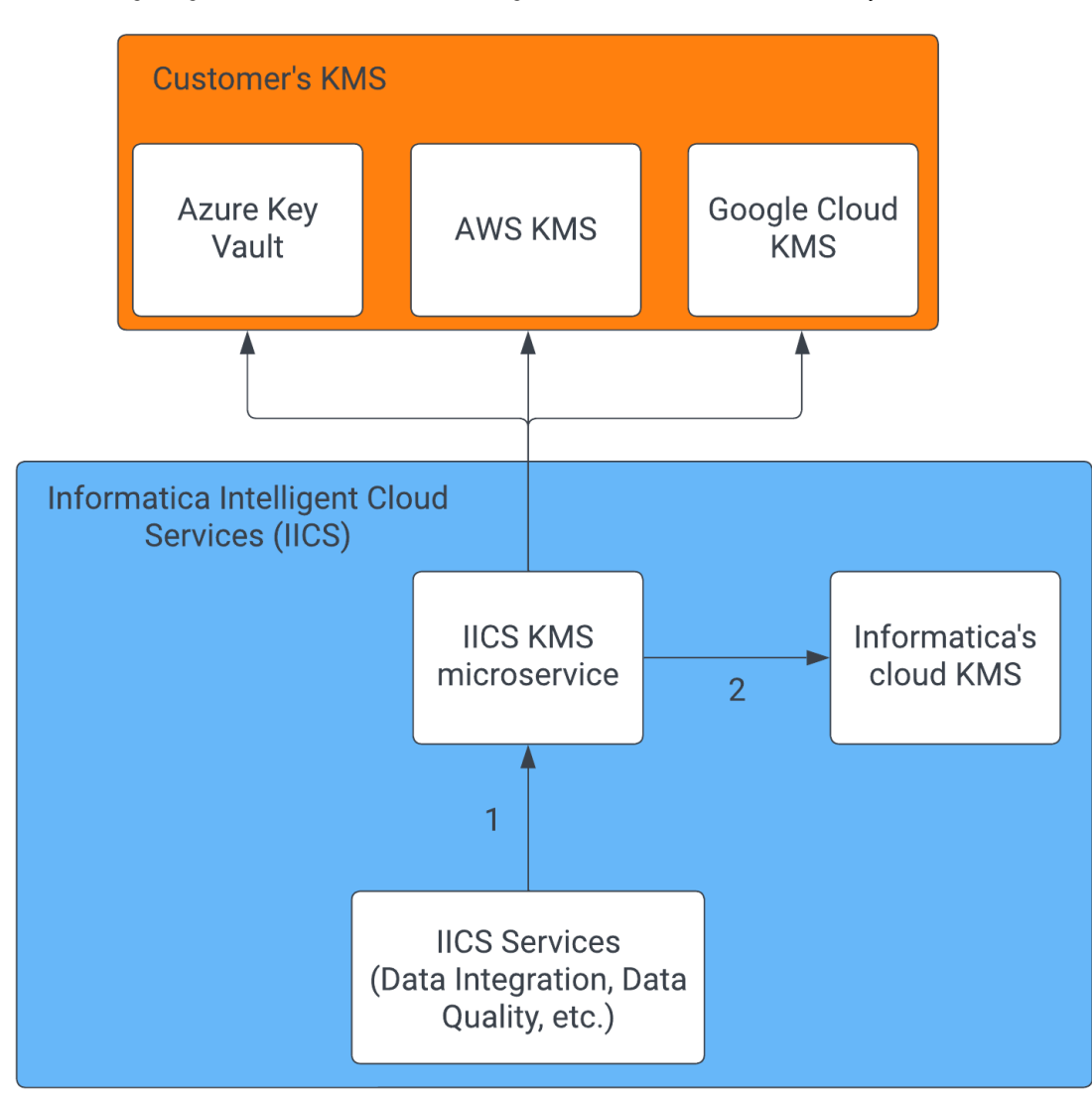

The following image shows how Informatica Intelligent Cloud Services interfaces with your CMK:

1. Informatica Intelligent Cloud Services interfaces with the Informatica Intelligent Cloud Services KMS agnostically. 2. Non-customer managed keys go to Informatica's cloud KMS.

**Note:** When you create a CMK, your KMS and Informatica Intelligent Cloud Services POD must use the same cloud provider. For example, if your Informatica Intelligent Cloud Services POD is a Google Cloud POD, then you must store your CMK in Google Cloud KMS. You can't store it in AWS KMS or Azure Key Vault.

After you create and enable a CMK, you can revoke it at any time by disabling customer managed keys in Informatica Intelligent Cloud Services Administrator. If you do this, you'll go back to using Informatica's master key.

## Steps for creating and enabling a customer managed key

To create and use a CMK, you provision the key in Google Cloud KMS and enable cross-account access with Informatica Intelligent Cloud Services. Then you enable customer managed keys in Informatica Intelligent Cloud Services.

To create and enable a CMK, complete the following steps:

1. In the Google Cloud console, create an access role for Informatica Intelligent Cloud Services.

- 2. Create a Cloud KMS key ring and the key to use as your CMK.
- 3. Grant key access to Informatica's service account.
- 4. In Informatica Intelligent Cloud Services Administrator, enable customer managed keys on the Settings page.

## Step 1. Create a role in the Google Cloud console

In the Google Cloud console, create an access role for Informatica Intelligent Cloud Services and give the role the appropriate cryptographic permissions.

- 1. Log in to the Google Cloud console.
- 2. In the Search bar, enter Roles.

The IAM & Admin Roles page opens.

- 3. Click Create Role.
- 4. Set the role Name to informatica-kms-access.
- 5. Enter a Title and Description, and keep the default setting for Role launch stage.
- 6. Click Add Permissions and add the following permissions to the role:
  - cloudkms.cryptoKeyVersions.useToEncrypt
  - cloudkms.cryptoKeyVersions.useToDecrypt
  - cloudkms.cryptoKeyVersions.get
  - cloudkms.cryptoKeys.get

Tip: Use the All Services and All Types drop-down lists to filter and select permissions by services and types.

| θ               | IAM & Admin                    | ← Create Role                                                                                                    |                                                 |                                     |                     |     |  |  | HELP ASSISTANT |
|-----------------|--------------------------------|----------------------------------------------------------------------------------------------------|-------------------------------------------------|-------------------------------------|---------------------|-----|--|--|----------------|
| • <u>*</u><br>0 | IAM<br>Identity & Organization | Custom roles let you group permissions and assign them to princip<br>organization. You can manually select permissions or import perm<br>role. Learn more | ipals in your project o<br>nissions from anothe | r<br>r                              |                     |     |  |  |                |
| *               | Policy Troubleshooter          | Custom Role                                                                                                    | Add perm                                        | issions                             |                     | - 8 |  |  |                |
|                 | Organization Policies          | Description<br>Created on: 2023-01-19                                                                                                    | Filter permission                               | ns by role                          |                     | •   |  |  |                |
| 연               | Service Accounts               |                                                                                                    |                                                 |                                     |                     | - 8 |  |  |                |
| E               | Workload Identity Federat      | D*-                                                                                                    |                                                 | loudkms.cryptoKeyVersions.get 3     | DR 🕲                | - 1 |  |  |                |
|                 | Labels                         |                                                                                                    | \Xi Filter 🤮                                    | loudkms.cryptoKeyVersions.useToEncr | <sup>pt ©</sup> × Ø |     |  |  |                |
|                 | Tags                           | Alpha                                                                                                    |                                                 | IR 🗃                                | ypt 🕲               | - 1 |  |  |                |
| \$              | Settings                       | + ADD PERMISSIONS                                                                                                    | En                                              | ter property name or value          |                     |     |  |  |                |
| Ø               | Privacy & Security             |                                                                                                    | Permis                                          | sion 4                              | Status              |     |  |  |                |
|                 | Identity-Aware Proxy           | No assigned permissions                                                                                                    | cloudk                                          | ms.cryptokeyversions.useToDecrypt   | Supported           |     |  |  |                |
|                 | Roles                          | Tilter Enter property name or value                                                                                                    | Cloudk                                          | ms.cryptoKeyVersions.get            | Supported           |     |  |  |                |
| -               | Audit Logs                     | Permission 🛧 Status                                                                                                    | cloudk                                          | ms.cryptoKeys.get                   | Supported           | _   |  |  |                |
| Ē               | Essential Contacts             | No rows to display                                                                                                    |                                                 |                                     |                     | - 1 |  |  |                |
| •               | Asset Inventory                | • Some permissions might be associated with and che<br>These permissions contain the third party's service a                                              |                                                 |                                     | CANCEL              | ADD |  |  |                |
|                 | Quotas                         | the permission prefix.                                                                                                    | _                                               |                                     |                     |     |  |  |                |
| ۵               | Manage Resources               | CREATE CANCEL                                                                                                    |                                                 |                                     |                     |     |  |  |                |
| Þ               | Release Notes                  |                                                                                                    |                                                 |                                     |                     |     |  |  |                |

- 7. Click Add.
- 8. Click Create.

## Step 2. Create the Google Cloud KMS key ring and key

Create a key ring and the symmetric key that you want to use as your CMK. Note the project, location, key ring name, key name, and key version because you will need them when you enable customer managed keys in Informatica Intelligent Cloud Services.

1. In the Google Cloud console Search bar, enter Key Management.

The Key Management page opens.

### 2. Click Create key ring.

3. Configure the following properties for the key ring:

| Property      | Value                          |
|---------------|--------------------------------|
| Key ring name | informatica-cmk-keyring        |
| Location type | Region                         |
| Region        | Select the appropriate region. |

- 4. Click Create.
- 5. Select the key ring you just created.
- 6. Click Create key.
- 7. Configure the following properties for the key:

| Property            | Value                                                      |
|---------------------|------------------------------------------------------------|
| Кеу туре            | Generated key                                              |
| Key name            | Enter a meaningful name, for example, informatica-cmk-key. |
| Protection level    | Software                                                   |
| Purpose             | Symmetric encrypt/decrypt                                  |
| Key rotation period | Optionally, configure a key rotation period.               |

| 0         | Security                    | <ul> <li>Create key</li> </ul>                                             |                                     |                                      |
|-----------|-----------------------------|----------------------------------------------------------------------------|-------------------------------------|--------------------------------------|
| Protes    | a ^                         | A cryptographic key is a re                                                | esource that is used for encr       | ypting and decrypting data or for    |
| 111       | Security Command Center     | producing and verifying di<br>Learn more                                   | gital signatures. Any key car       | I have multiple versions.            |
| ۲         | reCAPTCHA Enterprise        | Project name                                                               | Key ring                            | Location @                           |
| C         | BeyondCorp Enterprise       | customer-project-370102                                                    | customer-keyring                    | global                               |
| ø         | Data Loss Prevention        | What type of key do you w                                                  | ant to create?                      |                                      |
| Ø         | Web Security Scanner        | <ul> <li>Generated key</li> </ul>                                          |                                     |                                      |
| 0         | Certificate Authority Servi | A standard customer m                                                      | anaged encryption key. The ke       | y material will be generated for you |
| •         | Certificate Manager         | For Imported key<br>For Importing your key r                               | naterial into GCP. Learn more       |                                      |
| 0         | Key Management              | <ul> <li>Externally managed k</li> <li>The key material will be</li> </ul> | ly<br>atored in an external key man | ager. Learn more                     |
| $\mapsto$ | Secret Manager              |                                                                            |                                     |                                      |
| •         | Risk Manager                | Key name *                                                                 |                                     |                                      |
| Detect    | t and Respond               | Software                                                                   |                                     | - (                                  |
| C         | Chronicle SecOps            | EKM is not available on glo                                                | ibal keyrings. See available rep    | jions                                |
| Contro    |                             | Symmetric encrypt/decr                                                     | ypt                                 | - 6                                  |
| a.        | Policy Troubleshooter for   | Algorithm                                                                  |                                     |                                      |
|           | 10000-1-0-0-1-1             | Google symmetric k                                                         | zy.                                 | - (                                  |
| ۴         | VPC Service Controls        | Key rotation period -                                                      |                                     | - 4                                  |
| ٢         | Access Context Manager      | 10 sd)s                                                                    |                                     |                                      |
| ۲         | Identity-Aware Proxy        | Starting on<br>4/19/23                                                     |                                     | 6                                    |
| 图         | Binary Authorization        | Botation cummar                                                            | r Fren 90 days station on           |                                      |
| 0         | Advisory Notifications      | Optional options                                                           | P. Every so cays starting on        | April 19, 2023                       |
| Ð         | Access Approval             | opioniai acturiga                                                          |                                     |                                      |
| D         | Manage Resources            | Labels 🚱                                                                   |                                     |                                      |
| 岸         | Marketplace                 | T NOV CADEL                                                                |                                     |                                      |
| 16        | Release Notes               | CREATE CANCEL                                                              |                                     |                                      |

- 8. Click Create.
- 9. Open the key and note the project, location, key ring name, key name, and key version.

### Step 3. Grant key access to Informatica's service account

Grant key access to Informatica's service account to give Informatica Intelligent Cloud Services cryptographic permissions on the CMK.

- 1. In the Google Cloud console, select the key you created and open the **Permissions** tab.
- 2. Click Grant Access to select the permissions to grant to the key.
- 3. In the dialog box that appears, under Add Principals, enter Informatica's service account principal: svcinformatica-kms-connect@infa-ichsprod-iicspod1.iam.gserviceaccount.com
- 4. Under **Assign roles**, search for the role you created in <u>"Step 1. Create a role in the Google Cloud console" on</u> page 4.
- 5. Click Save.

Informatica Intelligent Cloud Services now has cryptographic permissions on the key.

## Step 4. Enable customer managed keys in Informatica Intelligent Cloud Services

In Informatica Intelligent Cloud Services Administrator, open the **Settings** page and enable customer managed keys for your organization.

**Note:** Before you can complete this step, you need to assign at least one administrative user the **Admin** and **Key Admin** roles on the user details page in Administrator:

| 😑 🔶 Informatica 🗛                                                                                                    | Insistator V                                                            |                                                                                                    |                                                                                                    | knov   P &                                                                                                    |
|----------------------------------------------------------------------------------------------------|-------------------------------------------------------------------------|----------------------------------------------------------------------------------------------------|----------------------------------------------------------------------------------------------------|----------------------------------------------------------------------------------------------------|
| Granization                                                                                                    | O twong                                                                 |                                                                                                    |                                                                                                    | Save                                                                                                    |
| 🛃 licenses                                                                                                    | Define the user account settings, including group and role assignments. |                                                                                                    |                                                                                                    |                                                                                                    |
| <ul> <li>SAML Setup</li> <li>Mettering</li> <li>Settings</li> <li>Users</li> <li>User Groups</li> <li>User Criseps</li> <li>User Ecles</li> <li>Ruthing Enricomm</li> </ul> | Liver Information For Nome* Key Kong Kong Kong Kong Kong Kong Kong Kong | Login Settings<br>Authentication:*<br>User Name:*<br>Max Login Attempto<br>Account Status:<br>Initial Application:<br>Force passwar                                                                                                    | Native Notig Notig Notig Notig Notig Notig Notig Notify Pending Activation Default direset on next logis                                                                                | -                                                                                                    |
| <ul> <li>Connections</li> <li>Add-On Connectors</li> <li>Schedvies</li> <li>Add-On Bundles</li> </ul>                                                                       | Astgreed User Groups and Roles                                          | Enabled Role N                                                                                                    | lane                                                                                                    | Decision                                                                                                    |
| Svager Fils                                                                                                    | Nu dau tu dişelər                                                       | Advis     Custon     Custon     Custon     Custon     Custon     Custon     Deta l     Deta l     Deta l     Deta l     Deta l     Deta l     Custon     Custon     Deta l     Custon     Custon | er 300 Analyst<br>er 300 Analyst<br>er 300 Dats Daves Devend<br>er 300 Manager<br>Hogoston Date Perviewer<br>meg datin site<br>sep Admin<br>war<br>ar<br>ar<br>ar<br>an<br>n.<br>homese | Tedu for particular to the for an organization. Has full access to all licensed s<br>Contents 240 role for Analysis.<br>Contents 240 role for Descendent.<br>Contents 240 role for Descendent.<br>Earlies to no Deen Integration touls<br>Bales to no Deen Integration touls<br>Deen Programmed Andron Oase<br>Hales for An Descholdent Andron Oase<br>Hales for An Descholdent Andron Oase<br>Hales for An Descholdent Andron Oase<br>Hales for Anone Jack Technologies (Contention)<br>Role for many large station and processes. Con configure connections, schedules, and m<br>Role for many large station and processes. Con configure connections, schedules, and m<br>Role for many large station and processes. Con configure connections, schedules, and m<br>Role for many large station and processes. Con configure connections, schedules, and m<br>Role for many large station and processes. Con configure connections, schedules, and m<br>Role for many large station and processes. |

- 1. Log in to Informatica Intelligent Cloud Services Administrator with a user account that has both the Admin and Key Admin roles.
- 2. Open the **Settings** page and click the **Security** tab.
- 3. Click the edit (pencil) icon.
- 4. Enable the Enable Customer Managed Keys option.

5. Enter the **Project**, **Location**, **Key Ring Name**, **Key Name**, and **Key Version** for the CMK you created in <u>"Step 2</u>. Create the Google Cloud KMS key ring and key" on page 4:

| =        | lnformatica 🗛           | dministrator ∨          |                         | kms ∨   F <sup>9</sup> & ? |  |  |  |
|----------|-------------------------|-------------------------|-------------------------|----------------------------|--|--|--|
| r.       | Organization 🔀 Settings |                         |                         |                            |  |  |  |
|          | Licenses                | General Security        |                         |                            |  |  |  |
| 6        | SAML Setup              | Customer Managed Ke     | 293                     | ~ ×                        |  |  |  |
| <b>(</b> | Metering                | Configure customer mana | jed keys:               |                            |  |  |  |
| ×        | Settings                | Enable Customer Mar     | raged Keys              |                            |  |  |  |
| 2        | Users                   | Type:                   | Google Cloud KMS        |                            |  |  |  |
| 4        | User Groups             | Project.*               | oble-oci ili            |                            |  |  |  |
|          | User Roles              | Location:*              | us-west                 |                            |  |  |  |
| -        | Runtime Environm        | Key Ring Name:*         | Informatica-cmk-keyring |                            |  |  |  |
| 1        | Connections             | Key Name:*              | informatico-cmk-key     |                            |  |  |  |
| 1        | Add-On Connectors       | Key Version:*           | 3                       |                            |  |  |  |
| 31       | Schedules               | Test Managed Key        |                         |                            |  |  |  |
| <b></b>  | Add-On Bundles          |                         |                         |                            |  |  |  |
|          | Swagger Files           |                         |                         |                            |  |  |  |
|          | Logs                    |                         |                         |                            |  |  |  |
|          |                         |                         |                         |                            |  |  |  |
|          |                         |                         |                         |                            |  |  |  |

- Click Test Managed Key to test the key.
   A success message appears if the test was successful.
- Click the save (checkmark) icon to save your changes.
   Note: It can take up to 24 hours for the key to become active.

## **Frequently asked questions**

## When I clicked **Test Managed Key** in Informatica Intelligent Cloud Services, the test failed. What should I do?

If you get an error when testing the key, perform the following checks:

- In Informatica Intelligent Cloud Services Administrator, verify that the key settings on the **Settings** page match the settings for the CMK in the Google Cloud console.
- In the Google Cloud console, verify that the status of the CMK is active.
- In the Google Cloud console, verify that the permissions on the CMK allow Informatica cryptographic access to the key.

If you continue to encounter errors, contact Informatica Global Customer Support.

### What happens if the CMK is rotated in Google Cloud KMS?

You can rotate the CMK in Google Cloud KMS manually or on a schedule. Rotating a key creates a new version of the key. The old version of the key remains in Google Cloud KMS and is used for decryption only.

Informatica Intelligent Cloud Services automatically detects key rotation. When the CMK is rotated in Google Cloud KMS, Informatica Intelligent Cloud Services decrypts your organization's keys using the old CMK and then encrypts them using the new CMK.

### What if I need to update the CMK in Google Cloud KMS?

If you need to update the CMK, first provision a new CMK in Google Cloud KMS. Then, update the key details on the **Settings** page in Informatica Intelligent Cloud Services Administrator.

**Note:** Be sure to keep the old version of the CMK in Google Cloud KMS active until you update the key details in Informatica Intelligent Cloud Services.

You can delete the old version of the CMK in Google Cloud KMS after you update the key details on the **Settings** page in Informatica Intelligent Cloud Services Administrator.

### What if I want Informatica to manage key encryption?

If you want Informatica to manage key encryption, you can disable the **Enable Customer Managed Keys** option on the **Settings** page in Informatica Intelligent Cloud Services Administrator:

| $\equiv$ | Informatica Adm  | kms∨ ₽2?                                                                |     |
|----------|------------------|-------------------------------------------------------------------------|-----|
| -        | Organization     | 💥 Settings                                                              |     |
| 6        | Licenses         | General Security                                                        |     |
| 2        | SAML Setup       | Customer Managed Keys                                                   | ✓ × |
| <b>(</b> | Metering         | Configure customer managed keys:                                        |     |
| ×        | Settings         | Enable Customer Managed Keys                                            |     |
| 2        | Users            |                                                                         |     |
| 44       | User Groups      | Warning                                                                 |     |
|          | User Roles       | 1 This action will disable Customer Managed Keys for your organization. |     |
| 1-00     | Runtime Environm |                                                                         |     |
| 1        | Connections      | Continue Cancel                                                         |     |

When you do this, be sure to keep the current version of the CMK in Google Cloud KMS active. If the CMK is not active, disabling customer managed keys in Informatica Intelligent Cloud Services fails.

When you disable this option, your organization's encryption keys are once again encrypted using encryption keys that are managed by Informatica. It can take up to 10 minutes for the Informatica encryption keys to become active.

You can disable or delete the CMK in Google Cloud KMS after you disable the **Enable Customer Managed Keys** option in Administrator.

### What if I want to temporarily revoke Informatica's access to the CMK?

If you want to temporarily revoke Informatica's access to the CMK, you can disable the key in Google Cloud KMS.

When you disable the CMK, Informatica Intelligent Cloud Services can no longer unencrypt your organization's encrypted data, and any jobs that use the data will fail until you reactivate the CMK in Google Cloud KMS.

### How do I replace the CMK if I suspect it has been compromised?

If you want to replace the CMK, you can delete the key in Google Cloud KMS and create a new one.

**Warning:** Deleting the CMK in Google Cloud KMS results in permanent loss to any encrypted data in Informatica Intelligent Cloud Services and causes the jobs that use the data to fail.

If you need to replace the CMK, perform the following steps so that you don't lose access to the encrypted data and jobs don't fail:

- 1. In Administrator, open the **Settings** page, click the **Security** tab, and disable the **Enable Customer Managed Keys** option.
- 2. In the Google Cloud console, delete the CMK.
- 3. In the Google Cloud console, create a new CMK.
- 4. On the **Settings** page in Informatica Intelligent Cloud Services Administrator, re-enable the **Enable Customer Managed Keys** option and enter the details for the new CMK.

### Can I delete the CMK if I don't want Informatica to access any of my encrypted data?

**Warning:** Deleting the CMK in Google Cloud KMS results in permanent loss to any encrypted data in Informatica Intelligent Cloud Services and causes the jobs that use the data to fail.

If you're sure that you want Informatica to forgo all access to your encrypted data in Informatica Intelligent Cloud Services, you can delete the CMK in Google Cloud KMS.

## **Author**

Informatica Intelligent Cloud Services Documentation Team